HRIS Resource Guide

# HRIS – Human Resources Information Solution RESOURCE GUIDE: AGENCY ETE COORDINATOR

## AGENCY ETE COORDINATOR

### Table of Contents

| INTRODUCTION                                                           | 3              |
|------------------------------------------------------------------------|----------------|
| ETE MISSING TIME RECORD REPORT ZS210                                   | 3              |
| Create Report Parameters<br>Submit Report<br>Example of Report Results | 4<br>5<br>5    |
| ETE COMMENT REPORT ZS220                                               | 6              |
| Create Report Parameters<br>Submit Report<br>Example of Report Results | 6<br>7<br>7    |
| ETE LABOR DETAIL REPORT ZS204                                          | 8              |
| Create Report Parameters<br>Submit Report<br>Example of Report Results | 8<br>9<br>.0   |
| ETE AUDIT REPORT ZS2001                                                | .1             |
| Create Report Parameters                                               | .1<br>.2<br>.2 |
| ETE PROXY REPORT ZS201 (BY ORGANIZATION)1                              | .3             |
| Create Report Parameters                                               | .3<br>.5<br>.5 |
| ETE PROXY REPORT ZS201 (BY PROXY)1                                     | .6             |
| Create Report Parameters                                               | .6<br>.7<br>.7 |
| ETE MANAGER – PROXY TRACKING REPORT ZS2021                             | .8             |
| Create Report Parameters                                               | .8<br>.9<br>20 |
| ETE VEHICLE USAGE                                                      | 21             |
| VEHICLE REPORT ZS2032                                                  | !1             |

#### Introduction

The Agency ETE Coordinator is an inquiry role with the ability to run various reports related to the ETE (Employee Time Entry) module. Agency ETE Coordinators cannot adjust an employee's time card. The employee's supervisor/manager or ETE proxy can adjust time cards prior to the Friday deadline. After the time cards have interfaced to HRIS, the Agency Payroll Specialist can make adjustments.

### ETE Missing Time Record Report ZS210

Use the **ETE (Employee Time Entry) Missing Timecard Report (ZS210)** to obtain data regarding an employee, or group of employee's timecards. Report parameters include options to run the report by:

- Pay Period Start Date
- Agency
- Process Level
- Department
- User Level
- Employee Sequence

This report captures **unapproved** time records through ETE, prior to payroll processing. It will show those employees that have ETE timecards in the following timecard statuses: **missing, entered, submitted and rejected**. This report does not show approved ETE timecards. Run the report by agency, process level, department, or user level. View the report in PDF or CSV format

The ETE Missing Timecard Report includes the following information:

- Employee Identification Number (EIN) and name
- Employee's status and status description
- Status of employee's timecard
- Employee's supervisor
- Termination Date (if any)
- Totals by Department, Process Level, and the Grand Total

| ≡ Menu            |        |                   |            |            |        |                  | Q <del>-</del> | ZS210     | X Go         | â |
|-------------------|--------|-------------------|------------|------------|--------|------------------|----------------|-----------|--------------|---|
|                   |        | ZS210 - En        | nployee Ti | me Entry I | Missin | g Time Card Repo | ort - PROD     |           |              |   |
| Special Actions 🔻 | + Add  | 🖉 Change          | Ō          | Delete     |        | Previous         | R Inquire      | Next      | Quick Submit |   |
|                   | Submit |                   | Reports    |            |        | Job Sche         | 1              | Print Mar |              |   |
|                   |        | Job Name          |            |            | QE     |                  |                | , inclugi |              |   |
|                   |        | Job Description   |            |            |        |                  |                |           |              |   |
|                   |        | User Name         | adtrain    |            | QE     |                  |                |           |              |   |
|                   |        | Data Area/ID      | PROD       |            |        |                  |                |           |              |   |
| . Parameters      |        | Company<br>Agency | QE         |            |        |                  |                |           |              |   |

- 1. Type **ZS210** in search field, click **Go**
- 2. Job Name: Type a unique name for the report
- 3. Job Description: Type a detailed description of the report
- 4. **Company**: Type or select **1**
- 5. **Agency**: Type the two-digit **Agency Code**

| ≡ Menu            |            |                  |                     |                      | Q <b>-</b> ZS | S210 | X Go         | â |
|-------------------|------------|------------------|---------------------|----------------------|---------------|------|--------------|---|
|                   |            | ZS210 - Emp      | oloyee Time Entry M | issing Time Card Rep | oort - PROD   |      |              |   |
| Special Actions 🔻 | + Add      | 🖉 Change         | Delete              | Previous             | @ Inquire     | Next | Quick Submit | • |
| -                 | Optional - |                  |                     |                      |               |      |              |   |
|                   |            | Process Level    | QE -                | QE                   |               |      |              |   |
|                   |            | User Level       | q                   | -                    | Q≣            |      |              |   |
|                   |            | _                |                     |                      |               |      |              |   |
|                   | E          | mployee Sequence |                     | Employee Nbr         |               |      |              |   |

- 6. To limit report results, populate **one** of the following optional field ranges:
  - Process Level: Type or select the Process Level range. For a single Process Level, populate the Process Level in both boxes in the Process Level row
  - **Department**: Type or select the **Department** range. For a single Department, populate the Department in both boxes in the Department row
  - User Level: Type or select the User Level range. For a single User Level, populate the User Level in both boxes in the User Level row
- 7. Employee Sequence: Type or select A or N
  - Select A to sort report results by Employee Name

- Select N to sort report results by Employee Identification Number (EIN)
- 8. Click Add to save report parameters. Status bar displays message Job Added

| ≡ Menu                   |        |                 |                      |        |                 | Q <b>-</b> | ZS210     | X Go         | â |
|--------------------------|--------|-----------------|----------------------|--------|-----------------|------------|-----------|--------------|---|
|                          |        | ZS210 - Ei      | nployee Time Entry M | issing | Time Card Repor | t - PROD   |           |              |   |
| Special Actions <b>▼</b> | + Add  | 🖉 Change        | Delete               | •      | Previous        | R Inquire  | Next      | Quick Submit |   |
|                          | Submit |                 | Reports              |        | Job Sched       |            | Print Mgr |              |   |
|                          |        | Job Name        | ZS210 QE             |        |                 |            |           |              |   |
|                          |        | Job Description | ETE Missing Time     |        |                 |            |           |              |   |
|                          |        | User Name       | adtrain QE           |        |                 |            |           |              |   |
|                          |        | Data Area/ID    | PROD                 |        |                 |            |           |              |   |

- 1. Click Quick Submit, status bar displays message Job has been submitted
- 2. Click Print Mgr to view the report results in your Print Manager

For additional instructions on how to view reports, see the Agency HRIS Intro Training for On Demand Reports.

#### **Example of Report Results**

#### Report exported to Excel Spreadsheet

| _  | •     |                             |                                               | •                                 |           |            |                  |           |            |        |                         |    |              |               |                |       |
|----|-------|-----------------------------|-----------------------------------------------|-----------------------------------|-----------|------------|------------------|-----------|------------|--------|-------------------------|----|--------------|---------------|----------------|-------|
| ×  |       |                             |                                               |                                   |           |            |                  |           |            |        |                         |    |              |               |                |       |
|    | Ele   | <u>E</u> dit ⊻iew Insert Fg | ormat <u>T</u> ools <u>L</u> awson <u>D</u> a | ata <u>W</u> indow <u>H</u> elp # | Adobe PDF |            |                  |           |            |        |                         |    |              | Type a qui    | stion for help | - 8   |
|    |       | u di si si 🕫 🖬              | \$  X 🗈 🖻 • 🟈   9                             | • (* -   🧶 Σ • Å                  | ↓ X↓   L  | 100%       | • 🛛 🖕 🖾 🖕 🟞      | 5 💅 🖕 🗛   | rial 🤇     | - 10   | •   B <i>I</i> <u>U</u> | •  | ≣  \$ % ,    | 30 .00 译译     | 🖽 • 🔕 • 🗛      |       |
| 1  | 1 22  | 🖄 🗷 🧿 🖄 15 M                | 🖉 🖳 👰   💖 Reply w                             | vith Changes End Revie            | aw        |            |                  |           |            |        |                         |    |              |               |                |       |
|    | L1    | ▼ fx ST-                    | DESC                                          |                                   |           |            |                  |           |            |        |                         |    |              |               |                |       |
|    | A     | В                           | C                                             | D                                 | E         |            | F                | G         | Н          | 1      | J                       | K  | L            | M             | N              |       |
| 1  | PRT   | (PRS-NAME                   | PERIOD-START-DATE                             | PERIOD-END-DATE                   | EMP-PF    | PL-PRS-NAM | E                | Departr   | DPT-NAME   | EMPLO  | EMP-NAME                | EM | FST-DESC     | TIME-CARD-ST  | SUPERVISOF     | 2     |
| 2  |       | 1 STATE OF ARIZONA          | 7/12/2010                                     | 7/25/2010                         | ADHRD     | AD-HUMAN F | RESOURCES DIVISI | ION HR710 | HRIS STAFF | 11111  | HAPPY, JOY              | A1 | PERMANENT FT | NOT SUBMITTED | WONKA, WILL    | Y     |
| 3  |       | 1 STATE OF ARIZONA          | 7/12/2010                                     | 7/25/2010                         | ADHRD     | AD-HUMAN F | RESOURCES DIVISI | ION HR710 | HRIS STAFF | 123458 | BROWN, CHARLIE          | C1 | UNCOVERED FT | NOT SUBMITTED | HAPPY, JOY     |       |
| 4  |       | 1 STATE OF ARIZONA          | 7/12/2010                                     | 7/25/2010                         | ADHRD     | AD-HUMAN F | RESOURCES DIVISI | ION HR710 | HRIS STAFF | 22222  | POTTER, HARRY           | C1 | UNCOVERED FT | NOT SUBMITTED | BROWN, CHA     | ARLIE |
| 5  |       | 1 STATE OF ARIZONA          | 7/12/2010                                     | 7/25/2010                         | ADHRD     | AD-HUMAN F | RESOURCES DIVISI | ION HR710 | HRIS STAFF | 123456 | ROMO,TONY               | C1 | UNCOVERED FT | NOT SUBMITTED | POTTER, HAP    | RY    |
| 6  |       | 1 STATE OF ARIZONA          | 7/12/2010                                     | 7/25/2010                         | ADHRD     | AD-HUMAN F | RESOURCES DIVISI | ION HR710 | HRIS STAFF | 11111  | WONKA, WILLY            | C1 | UNCOVERED FT | NOT SUBMITTED | ROMO, TONY     |       |
| н  | • • • | .csv)2S210(1)/              |                                               |                                   |           |            |                  |           |            | <      |                         |    | ar -         |               |                | >     |
| Dr | aw 🔻  | 👌 🛛 AutoShapes 🔹 🔪 🔪        |                                               | A . A .                           | . = =     | E 🛯 🖉      |                  |           |            |        |                         |    |              |               |                |       |

#### Report viewed in a PDF format

| Employee Time Er                                                 | ntry Missing Time Card Report                                                                                     |                                  |
|------------------------------------------------------------------|----------------------------------------------------------------------------------------------------|----------------------------------|
| ZS210 Date 01/15/20<br>Time 19:06                                | Company 1 STATE OF ARIZONA<br>ETE Missing Time Card Report<br>Period Date 01/11/20 - 01/24/20                     |                                  |
| Process Level ADFSS A                                            | D-FINANCIAL SERVICES DIV SPO Department FS040 STRATEGIC CONTRACTS                                                 |                                  |
| Employee Name                                                    | Employee Status Card Status Super                                                                                 | rvisor                           |
| 123444 ROSS GELLER<br>34232 CHANDLER BING<br>456667 RACHEL GREEN | C1 UNCOVERED W/BN NOT STARTED PHOEB<br>C1 UNCOVERED W/BN NOT STARTED MONIC<br>C1 UNCOVERED W/BN NOT STARTED MONIC | E BUFFAY<br>A GELLAR<br>A GELLAR |

### ETE Comment Report ZS220

Use the **ETE Comments Report ZS220** to view ETE comments made by employees, managers and proxies. View the report in PDF or CSV format.

| ≡ Menu            |        |                      |           |         |         |              | ۹ •       | ZS220     | × G0         | ĥ |
|-------------------|--------|----------------------|-----------|---------|---------|--------------|-----------|-----------|--------------|---|
|                   |        |                      | ZS220 - E | TE Comm | ents Re | eport - PROD |           |           |              |   |
| Special Actions 🔻 | + Add  | 🖉 Change             | ÷         | Delete  | •       | Previous     | R Inquire | Next      | Quick Submit |   |
| _                 | Submit |                      | Reports   |         |         | Job Sched    |           | Print Mgr |              |   |
| _                 |        | Job Name             |           | Q       |         |              |           |           | _            |   |
|                   |        | Job Description      |           |         |         |              |           |           |              |   |
|                   |        | User Name            | adtrain   | Q       |         |              |           |           |              |   |
|                   |        | Data Area/ID         | PROD      |         |         |              |           |           |              |   |
| . Parameters      |        |                      |           |         |         |              |           |           |              |   |
|                   |        | Company              | QE        |         |         |              |           |           |              |   |
|                   | P      | ay Period Start Date | ٥         | λ≘      |         | QE           |           |           |              |   |

- 1. Type **ZS220** in search field, click **Go**
- 2. Job Name: Type a unique name for the report
- 3. Job Description: Type a detailed description of the report
- 4. Company: Type or select 1
- 5. Pay Period Start Date: Type or select the Pay Period Start Date range
  - To run for one Pay Period, use the same date in both fields

| ≡ Menu                   |       |                         |                  |                    | Q + Z     | ZS220 | X Go         | â |
|--------------------------|-------|-------------------------|------------------|--------------------|-----------|-------|--------------|---|
|                          |       |                         | ZS220 - ETE Comm | ents Report - PROD |           |       |              |   |
| Special Actions <b>▼</b> | + Add | 🖉 Change                | Delete           | Previous           | 🕼 Inquire | Next  | Quick Submit |   |
|                          |       | Agency<br>Process Level |                  |                    |           |       |              |   |
|                          |       | Employee                |                  |                    |           |       |              |   |

- 6. Select **one** report option:
  - Agency: Type or select the two-digit Agency Code; or
  - Process Level: Type or select the Process Level; or
  - Department: First type or select a Process Level, then type or select the Department; or

- Employee: Type or select the Employee Identification Number
- 7. Click Add to save report parameters. Status bar displays message Job Added

| ≡ Menu            |        |                           |                     |                    | Q <del>-</del> | ZS220     | X Go 🏠       |
|-------------------|--------|---------------------------|---------------------|--------------------|----------------|-----------|--------------|
|                   |        |                           | ZS220 - ETE Comm    | ents Report - PROD |                |           |              |
| Special Actions 🔻 | + Add  | 🖉 Change                  | Delete              | Previous           | R Inquire      | Next      | Quick Submit |
|                   | Submit |                           | Reports             | Job Sc             | hed            | Print Mgr |              |
|                   |        | Job Name                  | ZS220 QE            |                    |                |           |              |
|                   |        | Job Description           | ETE Comments Report | ٦                  |                |           |              |
|                   |        | User Name<br>Data Area/ID | adtrain QE          |                    |                |           |              |

- 1. Click Quick Submit, status bar displays message Job has been submitted
- 2. Click **Print Mgr** to view the report results in your Print Manager.

#### Example of Report Results

| ZS220 Date<br>Time | 03/16/11<br>010:27 |       | ETE Co<br>Period<br>AG/PL/                                                       | mment Repor<br>Date 03/05<br>Depart sele       | t<br>/11 - 03/18/11<br>cted: HR720                                                                              | Page | 1 |
|--------------------|--------------------|-------|----------------------------------------------------------------------------------|------------------------------------------------|----------------------------------------------------------------------------------------------------|------|---|
| Employee           | Name               | Dept  | Date                                                                             | User-ID                                        | Comment                                                                                                    |      |   |
| 345678             | GREEN, RACHEL      | HR720 | 03/07/2011<br>03/08/2011<br>03/09/2011<br>03/09/2011<br>03/09/2011               | 345678<br>345678<br>345678<br>345678<br>345678 | Project A - 8 Hours<br>Project A - 8 Hours<br>Project A - 2 Hours<br>Project B - 2 Hours<br>Project B - 2 Hours |      |   |
| 234567             | GELLER, ROSS       | HR720 | 03/07/2011<br>03/07/2011<br>03/08/2011<br>03/08/2011<br>03/08/2011<br>03/09/2011 | 234567<br>234567<br>234567<br>234567           | Project A - 2 Hours<br>Project B - 6 Hours<br>Project A - 4 Hours<br>Project B - 4 Hours<br>Project A - 8 Hours |      |   |

### ETE Labor Detail Report ZS204

Use the **ETE Labor Detail Report ZS204** to view detail of ETE time cards. Detail provided includes dates, pay code, hours, shift, and account template usage for each employee. View the report in PDF or CSV format.

- Run the **ZS204** for the current pay period to view detail of all entered ETE time cards regardless of status
- Run the **ZS204** for prior pay periods to view detail for Approved time cards

| ≡ Menu                   |            |                 |                     |                     | Q <del>-</del> | ZS204 |           | n ×     | Go    | â |
|--------------------------|------------|-----------------|---------------------|---------------------|----------------|-------|-----------|---------|-------|---|
|                          |            |                 | ZS204 - ETE Labor D | etail Report - PROD |                |       |           |         |       |   |
| Special Actions <b>▼</b> | + Add      | 🖉 Change        | 💼 Delete            | Previous            | C Inquire      |       | Next      | Quick S | ubmit | • |
| _                        | Submit     |                 | Reports             | Job Sc              | hed            |       | Print Mgr |         |       |   |
|                          |            | Job Name        | QĘ                  |                     |                |       |           |         |       |   |
|                          |            | Job Description |                     |                     |                |       |           |         |       |   |
|                          |            | User Name       | adtrain 🗨           |                     |                |       |           |         |       |   |
|                          |            | Data Area/ID P  | ROD                 |                     |                |       |           |         |       |   |
| , Parameters             |            |                 |                     |                     |                |       |           |         |       |   |
|                          |            |                 |                     |                     |                |       |           |         |       |   |
| c                        | company 10 | STATE OF        |                     |                     |                |       |           |         |       |   |
| -                        | Date       | QE -            | QE                  |                     |                |       |           |         |       |   |
|                          |            |                 |                     |                     |                |       |           |         |       |   |
|                          | Agency QE  |                 |                     |                     |                |       |           |         |       |   |

- 1. Type **ZS204** in search field, click **Go**
- 2. Job Name: Type a unique name for the report
- 3. Job Description: Type a detailed description of the report
- 4. Company: Type or select 1
- 5. Date: Type or select the Pay Start pay period date and Pay End pay period date range
- 6. Agency: Type or select the two-digit Agency Code

| ≡ Menu                                        | Q 🕶 ZS204 🛛 🗙 Go 🏠                    |
|-----------------------------------------------|---------------------------------------|
| ZS204 - ETE Labor Detail Rep                  | ort - PROD                            |
| Special Actions ▼ + Add 🖉 Change 🛱 Delete ◀ F | revious 🕼 Inquire 🕨 Next Quick Submit |
| Process Level QE<br>Department QE             |                                       |
| -Optional-                                    |                                       |
| Pay Code                                      |                                       |
| Acct Template                                 |                                       |

- 7. To run by Agency, skip this step. To limit results, select **one** option:
  - **Process Level**: Type or select the **Process Level**; or
  - Department: First type or select a Process Level, then type or select the Department; or
- 8. Pay Code: Leave blank or type a Pay Code to limit results
- 9. Acct Template: Leave blank or select an Account Template to limit results
- 10. Click Add to save report parameters. Status bar displays message Job Added

| ≡ Menu            |        |                 |                     |               |           | Q <b>-</b> | ZS204     | X Go         | â |
|-------------------|--------|-----------------|---------------------|---------------|-----------|------------|-----------|--------------|---|
|                   |        |                 | ZS204 - ETE Labor D | Detail Report | - PROD    |            |           |              |   |
| Special Actions 🔻 | + Add  | 🖉 Change        | Delete              | Prev          | rious     | @ Inquire  | Next      | Quick Submit |   |
|                   | Submit |                 | Reports             |               | Job Sched |            | Print Mgr |              |   |
|                   |        | Job Name        | ZS204 QE            |               |           |            |           |              |   |
|                   |        | Job Description | adtrain QE          |               |           |            |           |              |   |
|                   |        | Data Area/ID    | PROD                | •             |           |            |           |              |   |

- 1. Click Quick Submit, status bar displays message Job has been submitted
- 2. Click **Print Mgr** to view the report results in your Print Manager

### Example of Report Results

| ETE Labor Detail Report |  |
|-------------------------|--|
|-------------------------|--|

| ZS204 Date<br>Time                                                                                                   | 21:00                                                                | 19                                                                 |                                  | ETE La<br>06/<br>Agency PL Dep           | bor Deta<br>15/19 -<br>t Pay C | 11 Rep<br>06/28,<br>Code     | oort<br>/19<br>AcctTemplate |              |       |
|----------------------------------------------------------------------------------------------------|----------------------------------------------------------------------|--------------------------------------------------------------------|----------------------------------|------------------------------------------|--------------------------------|------------------------------|-----------------------------|--------------|-------|
|                                                                                                    |                                                                      |                                                                    |                                  | нс                                       |                                | -                            |                             |              |       |
| Employee:                                                                                                    | 12345                                                                | 6                                                                  | CHARLES NOR                      | RIS                                      |                                |                              |                             |              |       |
| Date                                                                                                    | Hours                                                                | Pay<br>Code                                                        | Acct Template                    | Function                                 | Acct                           | AY                           | Activity                    | Acct<br>Catg | Shif  |
| 06/17/19<br>06/17/19<br>06/17/19<br>06/17/19                                                                         | 1.00 2.00 5.00 2.00                                                  | 100<br>100<br>100                                                  | 1AHCWK<br>1HEA                   | HC1AHCWK<br>HC1HEA                       | 6011<br>6011                   | 2020<br>2020                 |                             |              | 1 1 1 |
| 06/18/19<br>06/18/19<br>06/19/19                                                                                     | 2.00<br>4.00                                                         | 100<br>100<br>102                                                  | 1HEA<br>1AHCWK                   | HC1HEA<br>HC1AHCWK                       | 6011<br>6011                   | 2020<br>2020                 |                             |              | 1     |
| 06/19/19<br>06/19/19<br>06/19/19<br>06/20/19                                                                         | 1.00                                                                 | 100 100 100                                                        | 1HEA<br>1AHCWK                   | HC1HEA<br>HC1AHCWK                       | 6011<br>6011                   | 2020<br>2020                 |                             |              | 1     |
| 06/20/19<br>06/20/19<br>06/21/19<br>06/21/19                                                                         | 3.00<br>3.00<br>1.00<br>7.00                                         | 100<br>100<br>100<br>100                                           | 1AHCWK<br>1HEA<br>1AHCWK<br>1HEA | HC1AHCWK<br>HC1HEA<br>HC1AHCWK<br>HC1HEA | 6011<br>6011<br>6011<br>6011   | 2020<br>2020<br>2020<br>2020 |                             |              | 1     |
| 06/24/19<br>06/24/19<br>06/24/19<br>06/25/19                                                                         | 2.00 4.00 1.00                                                       | 100                                                                | 1AHCWK<br>1HEA                   | HC1AHCWK<br>HC1HEA                       | 6011<br>6011                   | 2020                         |                             |              | 1     |
| 06/25/19<br>06/25/19<br>06/26/19                                                                                     | 3.00 4.00 1.00                                                       | 100<br>100<br>102                                                  | 1AHCWK<br>1HEA                   | HC1AHCWK<br>HC1HEA                       | 6011<br>6011                   | 2020<br>2020                 |                             |              | 1     |
| 06/26/19<br>06/26/19<br>06/27/19                                                                                     | 4.00<br>4.00<br>1.00                                                 | 100<br>100<br>100                                                  | 1AHCWK<br>1HEA                   | HC1AHCWK<br>HC1HEA                       | 6011<br>6011                   | 2020<br>2020                 |                             |              | 1     |
| 06/27/19<br>06/27/19<br>06/27/19<br>06/28/19<br>06/28/19<br>06/28/19                                                 | 1.00<br>3.00<br>4.00<br>2.00<br>4.00                                 | 102<br>100<br>100<br>100<br>100                                    | 1AHCWK<br>1HEA<br>1AHCWK<br>1HEA | HC1AHCWK<br>HC1HEA<br>HC1AHCWK<br>HC1HEA | 6011<br>6011<br>6011<br>6011   | 2020<br>2020<br>2020<br>2020 |                             |              | 11111 |
| Employee:                                                                                                    | 345678                                                               |                                                                    | RACHEL GREEN                     |                                          |                                |                              |                             |              |       |
| Date                                                                                                    | Hours                                                                | Pay<br>Code                                                        | Acct Template                    | Function                                 | Acct                           | AY                           | Activity                    | Acct<br>Catg | Shif  |
| 06/17/19<br>06/18/19<br>06/19/19<br>06/20/19<br>06/21/19<br>06/24/19<br>06/24/19<br>06/25/19<br>06/25/19<br>06/25/19 | 8.00<br>8.00<br>8.00<br>8.00<br>3.00<br>5.00<br>5.00<br>5.00<br>8.00 | 100<br>100<br>100<br>100<br>100<br>100<br>100<br>110<br>110<br>110 |                                  |                                          |                                |                              |                             |              |       |

### ETE Audit Report ZS200

Use the **ETE Audit Report ZS200** to capture an employee's time records for a pay period including date and time of update, time record dates and hours entered, update status, and the individual(s) who processed the update.

ETE Audit history is archived 5 years from the date processed in HRIS and will not appear on the ZS200. Use the **ETE Archived Time Record Audit Report** in the HRIS Data Warehouse to access the archived time records.

| ≡ Menu            |            |                  |                 |                   | Q <del>-</del> 2 | ZS200     | X Go         | â |
|-------------------|------------|------------------|-----------------|-------------------|------------------|-----------|--------------|---|
|                   | ZS2        | 00 - Employee Ti | me Entry Time R | ecord Audit Repor | t - PROD         |           |              |   |
| Special Actions 🔻 | 🕂 Add 🖉 Ch | ange <u>व</u>    | Delete          | Previous          | R Inquire        | Next      | Quick Submit |   |
|                   | Submit     | Reports          |                 | Job Sched         |                  | Print Mgr |              |   |
|                   | Job        | Name             | QE              |                   |                  |           | _            |   |
|                   | Job Descr  | iption           |                 |                   |                  |           |              |   |
|                   | User       | Name adtrain     | QE              |                   |                  |           |              |   |
|                   | Data A     | rea/ID PROD      |                 |                   |                  |           |              |   |
| Parameters        |            |                  | _               |                   |                  |           |              |   |
|                   | Con        | npany 1Q≣        |                 | STATE OF ARIZONA  | A                |           |              |   |
|                   | Emp        | loyee            | QE              |                   |                  |           |              |   |
|                   | Pay F      | eriod            | QE -            |                   |                  |           |              |   |
|                   | Report Seq | ience 1 💌        | Update Date and | 1 Time            |                  |           |              |   |

- 1. Type **ZS200** in search field, click **Go**
- 2. Job Name: Type a unique name for the report
- 3. Job Description: Type a detailed description of the report
- 4. Company: Type or select 1
- 5. Employee: Type or select the Employee Identification Number
- 6. Pay Period: Select the Pay Period Start Date, the Pay Period End date will populate.
- 7. Report Sequence: Select 1 or 2
  - Select **1 Update Date and Time** to sort results by user action dates
  - Select 2 Time Record Date to sort results by Time Record Date
- 8. Click Add to save report parameters. Status bar displays message Job Added

| ≡ Menu            |        |                 |             |             |       |                  | Q <b>+</b> | ZS200    | X Go 🏫       |
|-------------------|--------|-----------------|-------------|-------------|-------|------------------|------------|----------|--------------|
|                   |        | ZS200 - E       | nployee Tir | ne Entry Ti | me Re | cord Audit Repor | t - PROD   |          |              |
| Special Actions 🔻 | + Add  | 🖉 Change        | Ō           | Delete      | •     | Previous         | C Inquire  | Next     | Quick Submit |
| _                 | Submit |                 | Reports     |             |       | Job Sched        |            | Print Mg |              |
|                   |        | Job Name        | ZS200       | Q           |       |                  |            |          |              |
|                   |        | Job Description | ETE Audit   |             |       |                  |            |          |              |
|                   |        | User Name       | adtrain     | QE          |       |                  |            |          |              |
|                   |        | Data Area/ID    | PROD        |             |       |                  |            |          |              |

- 1. Click Quick Submit, status bar displays message Job has been submitted
- 2. Click Print Mgr to view the report results in your Print Manager

#### **Example Report Results**

#### Parameters: Report Sequence 1 Update Date and Time

| Employee Time Entry Time Re                           | ecord Audit Report                                                                                                    |                                                                                                    |                                                                                                    |
|-------------------------------------------------------|----------------------------------------------------------------------------------------------------|----------------------------------------------------------------------------------------------------|----------------------------------------------------------------------------------------------------|
| ZS200 Date 01/04/19<br>Time 09:56                     | Company 1 - STATE OF ARIZONA<br>Employee Time Entry Time Record Audit Report<br>For Pay Period 12/15/18 Through 12/28/18                                                                                                    |                                                                                                    | Page 1                                                                                                    |
| Process Level LL100 LL-ADMINISTRATION                 | Department 11000 ADMINISTRATION User Level LL00011                                                                                                    |                                                                                                    |                                                                                                    |
| Employee                                              |                                                                                                    |                                                                                                    |                                                                                                    |
| Time Rec Pay Attn<br>Date Code Hours Code Shift       | Account<br>Template Status Updated By (Name)                                                                                                    | Updated By Update<br>(EIN) Date                                                                                                    | Update<br>Time                                                                                                    |
| $\begin{array}{c ccccccccccccccccccccccccccccccccccc$ | entered GREEN, RACHEL<br>entered GREEN, RACHEL<br>entered GREEN, RACHEL<br>entered GREEN, RACHEL<br>entered GREEN, RACHEL<br>entered GREEN, RACHEL<br>entered GREEN, RACHEL<br>entered GREEN, RACHEL<br>entered GREEN, RACHEL<br>entered GREEN, RACHEL<br>submitted GREEN, RACHEL<br>submitted GREEN, RACHEL | 110478         12/18/18           110478         12/18/18           110478         12/18/18           110478         12/18/18           110478         12/18/18           110478         12/18/18           110478         12/18/18           110478         12/18/18           110478         12/18/18           110478         12/18/18           110478         12/18/18           110478         12/18/18           110478         12/18/18           110478         12/18/18           110478         12/18/18           110478         12/18/18           110478         12/18/18           110478         12/18/18           110478         12/18/18           110478         12/18/18           110478         12/18/18           110478         12/18/18           110478         12/18/18           110478         12/18/18           110478         12/18/18           110478         12/18/18           110478         12/18/18           110478         12/18/18           110478         12/18/18           110478 <t< td=""><td><math display="block">\begin{array}{c} 08:03:58:00\\ 08:03:58:02\\ 08:03:58:02\\ 08:03:58:02\\ 08:03:58:04\\ 08:03:58:04\\ 08:03:58:04\\ 08:04:37:01\\ 08:04:37:01\\ 08:04:37:01\\ 08:04:37:03\\ 08:04:37:03\\ 08:05:40:00\\ 08:05:40:02\\ 08:05:40:02\\ 08:05:40:02\\ 08:05:40:02\\ 08:05:40:02\\ 08:05:40:02\\ 08:05:40:07\\ 08:05:40:07</math></td></t<> | $\begin{array}{c} 08:03:58:00\\ 08:03:58:02\\ 08:03:58:02\\ 08:03:58:02\\ 08:03:58:04\\ 08:03:58:04\\ 08:03:58:04\\ 08:04:37:01\\ 08:04:37:01\\ 08:04:37:01\\ 08:04:37:03\\ 08:04:37:03\\ 08:05:40:00\\ 08:05:40:02\\ 08:05:40:02\\ 08:05:40:02\\ 08:05:40:02\\ 08:05:40:02\\ 08:05:40:02\\ 08:05:40:07\\ 08:05:40:07$ |

### ETE Proxy Report ZS201 (by Organization)

Use the **Employee Time Entry Proxy Report (ZS201)** to list proxy information. Run by Agency to view:

- Proxy Level Listing Lists the proxies that have access to the agency, process level, department, or user level(s) entered on the form. This is the default report.
- Missing Proxies/Participants Without Proxies Listing Lists the Employee Time Entry
  participants in the process level, department, or user level(s) entered on the form that
  have NOT been assigned a proxy.

#### **Create Report Parameters**

Parameters to create a new ZS201 to view all proxies assigned to Agency or Process Level or Department or User Level. Select only <u>one</u> of these levels.

| ≡ Menu                   |        |                 |                      |        |                   | Q <b>-</b> | ZS201 |           | X Go         | â |
|--------------------------|--------|-----------------|----------------------|--------|-------------------|------------|-------|-----------|--------------|---|
|                          |        | ZS20            | 1 - Employee Time En | try Pi | roxy Report - PRC | סכ         |       |           |              |   |
| Special Actions 🔻        | + Add  | 🖉 Change        | <u>च</u> Delete      | •      | Previous          | C Inquir   |       | Next      | Quick Submit |   |
| _                        | Submit |                 | Reports              |        | Job Sched         |            |       | Print Mar |              |   |
| _                        |        | Job Name        | QE                   |        |                   |            |       |           | _            |   |
|                          |        | Job Description |                      |        |                   |            |       |           |              |   |
|                          |        | User Name       | adtrain QE           |        |                   |            |       |           |              |   |
|                          |        | Data Area/ID P  | ROD                  |        |                   |            |       |           |              |   |
| , Parameters             |        | Company         | Qŧ                   |        |                   |            |       |           |              |   |
| By Organization By Proxy |        |                 |                      |        |                   |            |       |           |              |   |

- 1. Type **ZS201** in search field, click **Go**
- 2. Job Name: Type a unique name for the report
- 3. Job Description: Type a detailed description of the report
- 4. Company: Type or select 1
- 5. Click By Organization tab

| ≡ Menu                   |                           |                      |                      | ٩         | <ul> <li>Search Lav</li> </ul> | wson         | Go | ô |
|--------------------------|---------------------------|----------------------|----------------------|-----------|--------------------------------|--------------|----|---|
|                          |                           | ZS201 - Employee Tin | ne Entry Proxy Repor | t - PROD  |                                |              |    |   |
| Special Actions <b>▼</b> | 🕂 Add 🖉 Cha               | nge <u>च</u> Delete  | Previous             | R Inquire | Next                           | Quick Submit |    |   |
| By Organization By Proxy |                           |                      |                      |           |                                |              |    |   |
|                          | Agency                    |                      |                      |           |                                |              |    |   |
|                          | Process Level             | QE                   |                      |           |                                |              |    |   |
|                          | Department<br>User Levels | Q <sup>‡</sup>       | -                    | Q≣        |                                |              |    |   |
|                          | Report Option             | 1 ▼ Proxy            | Level Listing        |           |                                |              |    |   |

Select only **one** of these levels 6-9:

- 6. Agency: Type the two-digit Agency Code to view all Proxies in the agency
  - Process Level, Department, User Levels remain blank
- 7. **Process Level:** Type or select a **Process Level** to only view Proxies in the selected Process Level
  - Agency, Department, User Levels remain blank
- 8. Department: Must select a Process Level first. Then, type or select a Department.
  - Agency and User Fields remain blank
- 9. User Levels: Type or select User Level range T
  - To run for one User Level, enter the same value in both boxes
- 10. Report Option: Type or select 1 or 2
  - Select 1 Proxy Level Listing to display active proxies assigned to level defined in parameters
  - Select 2 Missing Proxy Listing to display employees in defined parameters that do not have any proxies assigned
- 11. Click Add to save report parameters. Status bar displays message Job Added

| ≡ Menu            |        |                 |                     |           |                 | Q •              | ZS201     | X Go         | â |
|-------------------|--------|-----------------|---------------------|-----------|-----------------|------------------|-----------|--------------|---|
|                   |        | ZS2             | 201 - Employee Time | Entry Pro | oxy Report - PR | ROD              |           |              |   |
| Special Actions 🔻 | + Add  | 🖉 Change        | e <u>च</u> Delete   | •         | Previous        | <b>@</b> Inquire | Next      | Quick Submit |   |
|                   | Submit |                 | Reports             |           | Job Sche        | d                | Print Mgr |              |   |
| _                 |        | Job Name        | ZS201               | QE        |                 |                  |           |              |   |
|                   |        | Job Description | ETE Proxy           |           |                 |                  |           |              |   |
|                   |        | User Name       | adtrain             | QE        |                 |                  |           |              |   |
|                   |        | Data Area/ID    | PROD                |           |                 |                  |           |              |   |

- 1. Click Quick Submit, status bar displays message Job has been submitted
- 2. Click Print Mgr to view the report results in your Print Manager

#### **Example of Report Results**

| Time 13:04 E                                                                         | ompany 1 - S<br>mployee Time<br>roxy Level I   | TATE OF ARIZ<br>Entry Proxy<br>isting | ONA<br>Report                                                                                                    |                                                      |
|--------------------------------------------------------------------------------------|------------------------------------------------|---------------------------------------|----------------------------------------------------------------------------------------------------|------------------------------------------------------|
| Process Level ADAZG - AD-ARIZONA GOVERNMENT UNIVER                                   | Department                                     | GU100 - AZG                           | U                                                                                                    |                                                      |
| Name                                                                                 | Employee                                       | Supervisor<br>Code                    | Status                                                                                                    | Allow<br>Approval                                    |
| GREEN, RACHEL<br>TRIBBIANI, JOEY<br>GELLER, ROSS<br>BUFFAY, PHOEBE<br>BING, CHANDLER | 345678<br>234567<br>578910<br>135456<br>456489 | ADDIR80009                            | C1 - UNCOVERED W/BN<br>C1 - UNCOVERED W/BN<br>C1 - UNCOVERED W/BN<br>C1 - UNCOVERED W/BN<br>C1 - UNCOVERED W/BN<br>C1 - UNCOVERED W/BN<br>C1 - UNCOVERED W/BN | YES<br>YES<br>YES<br>YES<br>YES<br>YES<br>YES<br>YES |
| Process Level ADBSD - AD-BENEFITS SERVICES DIVISIO                                   | N Departme<br>Employee                         | ent BSD00 - E<br>Supervisor<br>Code   | SD DIRECTOR'S OFFICE                                                                                                    | Allow<br>Approval                                    |
|                                                                                      |                                                |                                       |                                                                                                    |                                                      |

#### Example of PDF

Define different sets of parameters for the ZS201 by creating different Job Names. For example, **Inquire** on an existing Job Name, change the parameters values, type in a new Job Name and use the ADD button. To save job results in the Print Manager, each job defined must have a unique Job Name.

### ETE Proxy Report ZS201 (by Proxy)

Use the **Employee Time Entry Proxy Report (ZS201)** to list proxy information. Use these instructions to view the **access (i.e., process levels, departments, user levels) of the proxy** entered on the form.

#### **Create Report Parameters**

Parameters to create a new ZS201 to view access of a specific Proxy. To run the report by Proxy, the agency, process level, department, and user level fields in the **By Organization** tab must be blank.

| ≡ Menu                   |        |                 |           |             |        |                  | ٩ •       | ZS201 |           | X Go         | â |
|--------------------------|--------|-----------------|-----------|-------------|--------|------------------|-----------|-------|-----------|--------------|---|
|                          |        | <b>ZS</b> 20    | 1 - Emplo | yee Time En | try Pr | oxy Report - PRC | סכ        |       |           |              |   |
| Special Actions 🔻        | + Add  | 🖉 Change        | Ō         | Delete      | •      | Previous         | C Inquire |       | Next      | Quick Submit |   |
| _                        | Submit |                 | Reports   |             |        | Job Sched        |           |       | Print Mar |              |   |
| _                        |        | Job Name        |           | QE          |        |                  |           |       |           | _            |   |
|                          |        | Job Description |           |             |        |                  |           |       |           |              |   |
|                          |        | User Name       | adtrain   | QE          |        |                  |           |       |           |              |   |
|                          |        | Data Area/ID    | PROD      |             |        |                  |           |       |           |              |   |
| . Parameters             |        |                 |           |             |        |                  |           |       |           |              |   |
|                          |        | Company         | QE        |             |        |                  |           |       |           |              |   |
| By Organization By Proxy | 1      |                 |           |             |        |                  |           |       |           |              |   |

- 1. Type **ZS201** in search field, click **Go**
- 2. Job Name: Type a unique name for the report
- 3. Job Description: Type a detailed description of the report
- 4. Company: Type or select 1
- 5. Click **By Proxy** tab

| ≡ Menu                   |       |          |                 |                        | Q - Z     | S201 | X Go         | â   |
|--------------------------|-------|----------|-----------------|------------------------|-----------|------|--------------|-----|
|                          |       | ZS201 -  | Employee Time E | ntry Proxy Report - Pl | ROD       |      |              | +   |
| Special Actions 🔻        | + Add | 🖉 Change | <u> </u> Delete | Previous               | C Inquire | Next | Quick Submit | ••• |
| By Organization By Proxy |       |          |                 |                        |           |      |              |     |
|                          |       | Proxy ID | QE              |                        |           |      |              |     |

- 6. Proxy ID: Type of select the Employee Identification Number of the proxy
- 7. Click Add to save report parameters. Status bar displays message Job Added

| ≡ Menu                                          |        |                 |           |        |   |           |   | Q <del>-</del> | ZS201 |           | X Go 🏫       |
|-------------------------------------------------|--------|-----------------|-----------|--------|---|-----------|---|----------------|-------|-----------|--------------|
| ZS201 - Employee Time Entry Proxy Report - PROD |        |                 |           |        |   |           |   |                |       |           |              |
| Special Actions 🔻                               | + Add  | 🖉 Change        | Ū         | Delete | • | Previous  | G | Inquire        | ►     | Next      | Quick Submit |
|                                                 | Submit |                 | Reports   |        |   | Job Sched |   |                |       | Print Mgr |              |
|                                                 |        | Job Name        | ZS201     | QE     |   |           |   |                |       |           |              |
|                                                 |        | Job Description | ETE Proxy |        |   |           |   |                |       |           |              |
|                                                 |        | User Name       | adtrain   | QE     |   |           |   |                |       |           |              |
|                                                 |        | Data Area/ID    | PROD      |        |   |           |   |                |       |           |              |

- 1. Click Quick Submit, status bar displays message Job has been submitted
- 2. Click Print Mgr to view the report results in your Print Manager

#### Example of Report Results

| Employee Time Entry Proxy Re                                                                                                    | eport                                                                                                    |
|----------------------------------------------------------------------------------------------------|----------------------------------------------------------------------------------------------------|
| ZS201 Date 07/09/19<br>Time 13:12                                                                                                    | Company 1 - STATE OF ARIZONA<br>Employee Time Entry Proxy Report<br>Listing By Proxy                                                                                                    |
| Proxy 123456 CHARLES NORRIS P                                                                                                    | Process Level ADBSD - AD-BENEFITS SERVICES DIVISION                                                                                                    |
| Department BSD01 - BSD OPERATIONS Use                                                                                                    | er Level ADBSD00 - ADOA BSD ASST DIR OFFICE                                                                                                    |
| Supervisor Code ADBSD70010 Status C1                                                                                                    | - UNCOVERED W/BN Allow Approval - YES                                                                                                    |
| Process Level                                                                                                    | Department                                                                                                    |
| ADBSD - AD-BENEFITS SERVICES DIVISION<br>ADBSD - AD-BENEFITS SERVICES DIVISION<br>ADBSD - AD-BENEFITS SERVICES DIVISION<br>ADBSD - AD-BENEFITS SERVICES DIVISION<br>ADBSD - AD-BENEFITS SERVICES DIVISION<br>ADBSD - AD-BENEFITS SERVICES DIVISION | BSD00 - BSD DIRECTOR'S OFFICE<br>BSD01 - BSD OPERATIONS<br>BSD02 - BSD FINANCE AND AUDIT SERVICES<br>BSD03 - BSD PLAN ADMINISTRATION<br>BSD04 - BSD MEMBER SERVICES<br>BSD05 - BSD WELLNESS |

### ETE Manager – Proxy Tracking Report ZS202

Use the **Employee Time Entry Manager-Proxy Tracking Report ZS202** to print a list of Manager/Proxy time record activity (including comments) for the specified pay period.

| ≡ Menu                                        |        |                 |                 |          | ٩,        | ZS202     | X Go         | â |  |  |  |  |
|-----------------------------------------------|--------|-----------------|-----------------|----------|-----------|-----------|--------------|---|--|--|--|--|
| ZS202 - ETE Manager-Proxy Tracking Rpt - PROD |        |                 |                 |          |           |           |              |   |  |  |  |  |
| Special Actions 🔻                             | + Add  | 🖉 Change        | <u> </u> Delete | Previous | C Inquire | Next      | Quick Submit | - |  |  |  |  |
| _                                             | Submit |                 | Reports         | Job      | Sched     | Print Mar |              |   |  |  |  |  |
|                                               |        | Job Name        | Q               |          |           |           | _            |   |  |  |  |  |
|                                               |        | Job Description |                 |          |           |           |              |   |  |  |  |  |
|                                               |        | User Name       | adtrain QE      |          |           |           |              |   |  |  |  |  |
| _                                             |        | Data Area/ID P  | ROD             |          |           |           |              |   |  |  |  |  |

- 1. Type **ZS202** in search field, click **Go**
- 2. Job Name: Type a unique name for the report
- 3. Job Description: Type a detailed description of the report

| 📃 Menu                                        |               |        |          | Q ₹ ZS202 | × Go 🏫       |  |  |  |  |  |  |  |
|-----------------------------------------------|---------------|--------|----------|-----------|--------------|--|--|--|--|--|--|--|
| ZS202 - ETE Manager-Proxy Tracking Rpt - PROD |               |        |          |           |              |  |  |  |  |  |  |  |
| Special Actions ▼ +                           | Add 🖉 Change  | Delete | Previous |           | Quick Submit |  |  |  |  |  |  |  |
| . Parameters                                  |               |        |          |           |              |  |  |  |  |  |  |  |
|                                               | Company       | QE     |          |           |              |  |  |  |  |  |  |  |
|                                               | Pay Period    | QE     |          |           |              |  |  |  |  |  |  |  |
|                                               | Agency        | QĒ     |          |           |              |  |  |  |  |  |  |  |
|                                               | Process Level | QE     |          |           |              |  |  |  |  |  |  |  |
|                                               | Department    | Q      |          |           |              |  |  |  |  |  |  |  |
|                                               | Employee      |        |          |           |              |  |  |  |  |  |  |  |

- 4. **Company**: Type or select **1**
- 5. **Pay Period**: Select or Type a **Pay Period start date**. The end date of the Pay Period will populate if a valid start date is used
- 6. Agency: Type or select the two-digit Agency code
- 7. Process Level: Leave blank or select Process Level to limit results
- 8. Department: Leave blank or select Department to limit results
- 9. Employee: Leave blank or select Employee Identification Number to limit results

#### Select the ZS202 reporting option

| ≡ Menu                                        |                                     | Q •                                   | ZS202            | X Go | â            |  |  |  |  |  |  |  |  |
|-----------------------------------------------|-------------------------------------|---------------------------------------|------------------|------|--------------|--|--|--|--|--|--|--|--|
| ZS202 - ETE Manager-Proxy Tracking Rpt - PROD |                                     |                                       |                  |      |              |  |  |  |  |  |  |  |  |
| Special Actions 🔻                             | + Add 🖉 Change                      | <u>च</u> Delete 🖣 Pre                 | evious 📿 Inquire | Next | Quick Submit |  |  |  |  |  |  |  |  |
|                                               | Reporting Option<br>Report Sequence | 1 ▼ Proxy<br>1 ▼ Update Date and Time |                  |      |              |  |  |  |  |  |  |  |  |

#### 10. Reporting Option: Type or select 1 or 2

- I = Proxy (default)
- **2**= Manager and Proxy
- 11. Report Sequence: Type or select 1 or 2
  - 1 = Sort the report data by the date the time records were entered (i.e. chronological order). (default)
  - **2** = Sort the report by Time Record Date
- 12. Click Add to save report parameters. Status bar displays message Job Added

#### Submit Report ⊟ Menu Q - ZS202 Go ሰ ZS202 - ETE Manager-Proxy Tracking Rpt - PROD + Add 🖉 Change C Inquire Quick Submit Special Actions 🔻 Delete Previous Next Submit Job Sche Job Name ZS202 Q≣ Job Description ETE Proxy Tracking User Name adtrain Q≣ Data Area/ID PROD

- 1. Click Quick Submit, status bar displays message Job has been submitted
- 2. Click Print Mgr to view the report results in your Print Manager

### Example of Report Results

| ZS202 Dat<br>Tim   | e 04/04/<br>e 11:45 | 19    |                    | Company<br>Employee<br>Pay Peri<br>Reportin | 1 - STATE OF A<br>Time Entry Ti<br>od 03/09/19 -<br>g Option: Prox | RIZONA<br>me Record Audit Report<br>03/22/19<br>Y |                     |                | Page 6         |
|--------------------|---------------------|-------|--------------------|---------------------------------------------|--------------------------------------------------------------------|---------------------------------------------------|---------------------|----------------|----------------|
| Employee           | 123456              |       | GELLER, ROSS       |                                             |                                                                    |                                                   |                     |                |                |
| Time Rec<br>Date   | Pay<br>Code         | Hours | Attn<br>Code Shift | Account<br>Template                         | Status                                                             | Updated By (Name)                                 | Updated By<br>(EIN) | Update<br>Date | Update<br>Time |
| 03/11/19           | 640                 | 8.00  | 1                  |                                             | approved                                                           | GREEN, RACHEL                                     | 345678              | 03/21/19       | 09:23:20:00    |
| 03/12/19           | 640                 | 8.00  | 1                  |                                             | approved                                                           | GREEN, RACHEL                                     | 345678              | 03/21/19       | 09:23:20:01    |
| 03/13/19           | 640                 | 8.00  | 1                  |                                             | approved                                                           | GREEN, RACHEL                                     | 345678              | 03/21/19       | 09:23:20:02    |
| 03/14/19           | 640                 | 8.00  | 1                  |                                             | approved                                                           | GREEN BACHEL                                      | 345678              | 03/21/19       | 09:23:20:03    |
| 03/18/19           | 640                 | 8 00  | i                  |                                             | approved                                                           | GREEN BACHEL                                      | 345678              | 03/21/19       | 09.23.20.05    |
| 03/19/19           | 640                 | 8.00  | ī                  |                                             | approved                                                           | GREEN PACHEL                                      | 345678              | 03/21/19       | 09:23:20:06    |
| 03/20/19           | 640                 | 8.00  | 1                  |                                             | approved                                                           | CREEN, RACHEL                                     | 345678              | 03/21/19       | 09:23:20:07    |
| 03/21/19           | 640                 | 8.00  | 1                  |                                             | approved                                                           | GREEN, RACHEL                                     | 345678              | 03/21/19       | 09:23:20:08    |
| 03/22/19           | 640                 | 8.00  | 1                  |                                             | approved                                                           | GREEN, RACHEL                                     | 345678              | 03/21/19       | 09:23:20:09    |
| 03/11/19           | 640                 | 8.00  | 1                  |                                             | rejected                                                           | GREEN, RACHEL                                     | 234567              | 03/21/19       | 09:56:30:00    |
| 03/12/19           | 640                 | 8.00  | 1                  |                                             | rejected                                                           | TRIBBIANI, JOEY                                   | 234567              | 03/21/19       | 09:56:30:01    |
| 33/13/19           | 640                 | 8.00  | 1                  |                                             | rejected                                                           | TRIBBIANI, JOEY                                   | 234567              | 03/21/19       | 09:56:30:02    |
| 3714/19            | 640                 | 8.00  | 1                  |                                             | rejected                                                           | TRIBBIANI, JOEY                                   | 234567              | 03/21/19       | 09:56:30:03    |
| 3/18/19            | 640                 | 8.00  | 1                  |                                             | rejected                                                           | TRIBBIANI, JOEY                                   | 234567              | 03/21/19       | 09:56:30:04    |
| 13/10/10           | 640                 | 8.00  | 1                  |                                             | rejected                                                           | TRIBBIANI, JOEY                                   | 234567              | 03/21/19       | 09:56:30:05    |
| 03/20/19           | 640                 | 8.00  | î                  |                                             | rejected                                                           | TRIBBIANI, JOEY                                   | 234567              | 03/21/19       | 09:56:30:07    |
| 33/21/19           | 640                 | 8.00  | ī                  |                                             | rejected                                                           | TRIBBIANI, JOEY                                   | 234567              | 03/21/19       | 09:56:30:08    |
| 3/22/19            | 640                 | 8.00  | 1                  |                                             | rejected                                                           | TRIBBIANI JOEY                                    | 234507              | 03/21/19       | 09:56:30:09    |
| 3/11/19            | 640                 | 8.00  | 1                  |                                             | deleted                                                            | TRIBBIANI, JOEY                                   | 234567              | 03/21/19       | 09:56:36:00    |
| )3/12/19           | 640                 | 8.00  | 1                  |                                             | deleted                                                            | TRIBBIANI, JOET                                   | 234567              | 03/21/19       | 09:56:36:01    |
| )3/13/19           | 640                 | 8.00  | 1                  |                                             | deleted                                                            | TRIBBIANI, JOEY                                   | 234567              | 03/21/19       | 09:56:36:02    |
| )3/14/19           | 640                 | 8.00  | 1                  |                                             | deleted                                                            | TRIBBIANI, JOEY                                   | 234567              | 03/21/19       | 09:56:36:03    |
| )3/15/19           | 640                 | 8.00  | 1                  |                                             | deleted                                                            | TRIBBIANI, JOEY                                   | 234567              | 03/21/19       | 09:56:36:04    |
| )3/18/19           | 640                 | 8.00  | 1                  |                                             | deleted                                                            | TRIBBIANI, JOEY                                   | 234567              | 03/21/19       | 09:56:43:00    |
| 3/19/19            | 640                 | 8.00  | 1                  |                                             | deleted                                                            | TRIBBIANI, JOEY                                   | 234567              | 03/21/19       | 09:56:43:01    |
| 13/21/19           | 640                 | 8.00  | 1                  |                                             | deleted                                                            | TRIBBIANI, JOEY                                   | 234567              | 03/21/19       | 09.56.43.02    |
| $\frac{13}{22}/19$ | 640                 | 8.00  | 1                  |                                             | deleted                                                            | TRIBBIANI, JOEY                                   | 234567              | 03/21/19       | 09:56:43:04    |
| 03/11/19           | 640                 | 8.00  | ĩ                  |                                             | entered                                                            | GELLER ROSS                                       | 578910              | 03/21/19       | 09:57:39:00    |
| 03/12/19           | 640                 | 8.00  | 1                  |                                             | entered                                                            | GELLER BOSS                                       | 578910              | 03/21/19       | 09:57:39:01    |
| 03/13/19           | 640                 | 8.00  | 1                  |                                             | entered                                                            | GELLER, ROSS                                      | 578910              | 03/21/19       | 09:57:39:02    |
| 03/14/19           | 640                 | 8.00  | 1                  |                                             | entered                                                            | CELLER, ROSS                                      | 578910              | 03/21/19       | 09:57:39:03    |
| 03/15/19           | 640                 | 8.00  | 1                  |                                             | entered                                                            | GELLER, RUSS                                      | 578910              | 03/21/19       | 09:57:39:04    |
| 03/18/19           | 640                 | 8.00  | 1                  |                                             | entered                                                            | GELLER, RUSS                                      | 578910              | 03/21/19       | 09:58:43:00    |
| 33/19/19           | 640                 | 8.00  | 1                  |                                             | entered                                                            | GELLER, ROSS                                      | 578910              | 03/21/19       | 09:58:43:01    |
| 3/20/19            | 640                 | 8.00  | 1                  |                                             | entered                                                            | GELLER, ROSS                                      | 578910              | 03/21/19       | 09:58:43:02    |
| 03/21/19           | 640                 | 8.00  | 1                  |                                             | entered                                                            | GELLER, ROSS                                      | 578910              | 03/21/19       | 09:50:43:03    |
| 03/11/19           | 640                 | 8.00  | 1                  |                                             | submitted                                                          | GELLER, ROSS                                      | 578910              | 03/21/19       | 09-58-47-00    |
| 3/12/19            | 640                 | 8.00  | 1                  |                                             | submitted                                                          | GELLER, ROSS                                      | 578910              | 03/21/19       | 09:58:47:01    |
| 03/13/19           | 640                 | 8.00  | 1                  |                                             | submitted                                                          | GELLER, ROSS                                      | 578910              | 03/21/19       | 09:58:47:02    |
| 03/14/19           | 640                 | 8.00  | ĩ                  |                                             | submitted                                                          | GELLER, ROSS                                      | 578910              | 03/21/19       | 09:58:47:03    |
| 03/15/19           | 640                 | 8.00  | ī                  |                                             | submitted                                                          | GELLER ROSS                                       | 578510              | 03/21/19       | 09:58:47:04    |

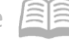

#### **ETE Vehicle Usage**

The report in this section is available to all users. The Department of Game & Fish is currently the only agency utilizing the report.

#### Vehicle Report ZS203

Vehicle Report lists all transaction data entered in ETE for vehicles for a pay period range or a transaction date range. ZS203 reports vehicle information and associated template details.

| ≡ Menu                        |        |                 |                 |   |          | (         | <b>२</b> • | ZS203     | ×            | Go | â |
|-------------------------------|--------|-----------------|-----------------|---|----------|-----------|------------|-----------|--------------|----|---|
| ZS203 - Vehicle Report - PROD |        |                 |                 |   |          |           |            |           |              |    |   |
| Special Actions 🔻             | + Add  | 🖉 Change        | <u>च</u> Delete | • | Previous | @ Inquire |            | Next      | Quick Submit |    |   |
| _                             | Submit |                 | Reports         |   | Job Sc   | hed       |            | Print Mar |              |    |   |
| _                             |        | Job Name        | C               | ē |          |           |            |           |              |    |   |
|                               |        | Job Description |                 |   |          |           |            |           |              |    |   |
|                               |        | User Name       | adtrain C       | 7 |          |           |            |           |              |    |   |
|                               |        | Data Area/ID    | PROD            |   |          |           |            |           |              |    |   |

- 1. Type **ZS203** in search field, click **Go**
- 2. Job Name: Type a unique name for the report
- 3. Job Description: Type a detailed description of the report

| ≡ Menu                        |                         |                   |          | C         | < ▼ ZS203 | × Go 🏫       |  |  |  |  |  |
|-------------------------------|-------------------------|-------------------|----------|-----------|-----------|--------------|--|--|--|--|--|
| ZS203 - Vehicle Report - PROD |                         |                   |          |           |           |              |  |  |  |  |  |
| Special Actions 🔻             | + Add 🖉 Chang           | e <u>च</u> Delete | Previous | R Inquire | Next      | Quick Submit |  |  |  |  |  |
| . Parameters                  |                         |                   |          |           |           |              |  |  |  |  |  |
|                               | Company                 | 103               |          |           |           |              |  |  |  |  |  |
|                               | Agency                  | Q≣                |          |           |           |              |  |  |  |  |  |
|                               | Pay Period              | QE -              | Q₹       |           |           |              |  |  |  |  |  |
|                               | - OR - Transaction Date | =                 |          |           |           |              |  |  |  |  |  |

- 4. Company: Type or select 1
- 5. Agency: Type or select the two-digit Agency Code
- 6. Pay Period or Transaction Date: Complete Parameters for one
  - Select a Pay Period start date to run for the entire pay period. The end date of the pay period will automatically appear; or
  - Select **Transaction Date** to run for a single day
- 7. Click Add to save report parameters. Status bar displays message Job Added

| ≡ Menu                        |       |          |          |           |       |          |           |      |           | Q <b>-</b> | ZS203  | X Go              |
|-------------------------------|-------|----------|----------|-----------|-------|----------|-----------|------|-----------|------------|--------|-------------------|
| ZS203 - Vehicle Report - PROD |       |          |          |           |       |          |           |      |           |            |        |                   |
| Special Actions 🔻             | + Add | 🖉 Change | ā D      | )elete    |       | Previous | 🖗 Inquire | Next | Quick Sub | omit       | 🗄 Work | File Distribution |
|                               | Submi | t        |          | Repo      | orts  |          | Job Se    | ched |           | Print Mgr  |        |                   |
|                               |       | Je       | b Name   | ZS203     |       | QE       |           |      |           |            |        |                   |
|                               |       | Job Des  | cription | Vehicle R | eport |          |           |      |           |            |        |                   |
|                               |       | Us       | er Name  | adtrain   |       | QE       |           |      |           |            |        |                   |
|                               |       | Data     | Area/ID  | PROD      |       |          |           |      |           |            |        |                   |

- 1. Click Quick Submit, status bar displays message Job has been submitted
- 2. Click Print Mgr to view the report results in your Print Manager

#### Example of Report Results

| Vehicle                                                      | Report                                                                                                    |                                                                                        |                                                                                                    |                                                             |                          |                                                                                            |                                                                                                    |                                                             |   |
|--------------------------------------------------------------|----------------------------------------------------------------------------------------------------|----------------------------------------------------------------------------------------|----------------------------------------------------------------------------------------------------|-------------------------------------------------------------|--------------------------|--------------------------------------------------------------------------------------------|----------------------------------------------------------------------------------------------------|-------------------------------------------------------------|---|
| ZS203 Date 07/31/19<br>Time 16:16                            |                                                                                                    |                                                                                        |                                                                                                    | Company 1 STAT<br>Vehicle Report - Per                      | E OF ARIZO<br>iod Ending | )NA<br>J Date                                                                              | 03/08/19                                                                                                    | Page                                                        | 1 |
| Employee                                                     | Date                                                                                                    | Account<br>Template                                                                    | Function                                                                                                  | AY Activity                                                 | Acct<br>Cat              | Vehicle                                                                                    | Description Miles                                                                                                    | Hours                                                       |   |
| 975<br>975<br>961<br>961<br>481<br>731<br>094<br>546<br>.502 | 03/07/19<br>03/07/19<br>03/04/19<br>03/07/19<br>03/07/19<br>03/06/19<br>03/05/19<br>03/06/19<br>03/02/19<br>03/08/19 | 07710A<br>22055A<br>60162A<br>60162A<br>32277A<br>17050A<br>60162A<br>22055A<br>07710A | GF07710<br>GF22055<br>GF60162<br>GF60162<br>GF60162<br>GF32277<br>GF17050<br>GF60162<br>GF2055<br>GF07710 | 2020<br>2020<br>2020<br>2020<br>2020<br>2020<br>2020<br>202 |                          | A3773<br>A3773<br>WCF5025<br>WCF5013<br>F2076<br>FS040<br>Q2096<br>Q1118<br>A3700<br>A3700 | 2017 FORD F250 4X 600.00<br>2017 FORD F250 4X 189.00<br>2019 FORD F250 4X 305.00<br>2019 FORD F250 4X 305.00<br>2010 FORD F250 4X 95.00<br>2008 FORD F150 589.00<br>2013 FORD F150 99.00<br>2011 CHEVROLET IN 77.00<br>2011 CHEVROLET SI 100.00<br>2011 CHEVROLET SI 100.00 | 0.00<br>0.00<br>0.00<br>0.00<br>0.00<br>0.00<br>0.00<br>0.0 |   |